## 雙重認證密碼使用步驟

香港證監會為針對增強網上交易保安的問題,由二零一八年四月二十七日(週五)起,規定客戶需以雙重 認證登入其網上交易帳戶。本公司亦將於二零一八年四月二十五日(週三)下午四時三十分起實施有關安 排。

我們會根據每位客戶的帳號編制一個令牌二維碼,透過電子郵件發送給客戶,客戶需要安裝一個特定的 手機應用程式 (稱「恒生軟令牌」)去掃描該令牌二維碼,然後產生一次性驗證碼,用於登陸「立橋證券 網上交易平台」作為第雙重認證密碼。

注: "雙重認證"可能稱"二次認證"等;

"驗證碼"可能稱"動態密碼"、"一次性密碼"、"一次性驗證碼"等。

## 步驟

1. 前往蘋果 App Store、安卓谷歌 Google Play、百度或華為市場,輸入關鍵字 "HOTFA" 搜尋**手機應** 用程式「恒生軟令牌」,下載後,桌面會出現以下圖示,雙擊打開軟件

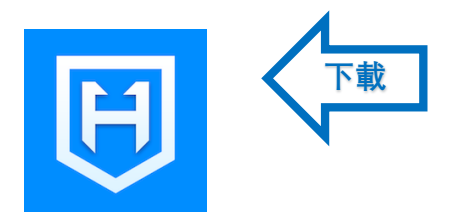

恒生軟令牌

版本 1.0

提供者:HUNDSUN.COM.CO., LIMITED

2. 打開軟件後, 掃描較早前在電郵提供的二維碼資訊

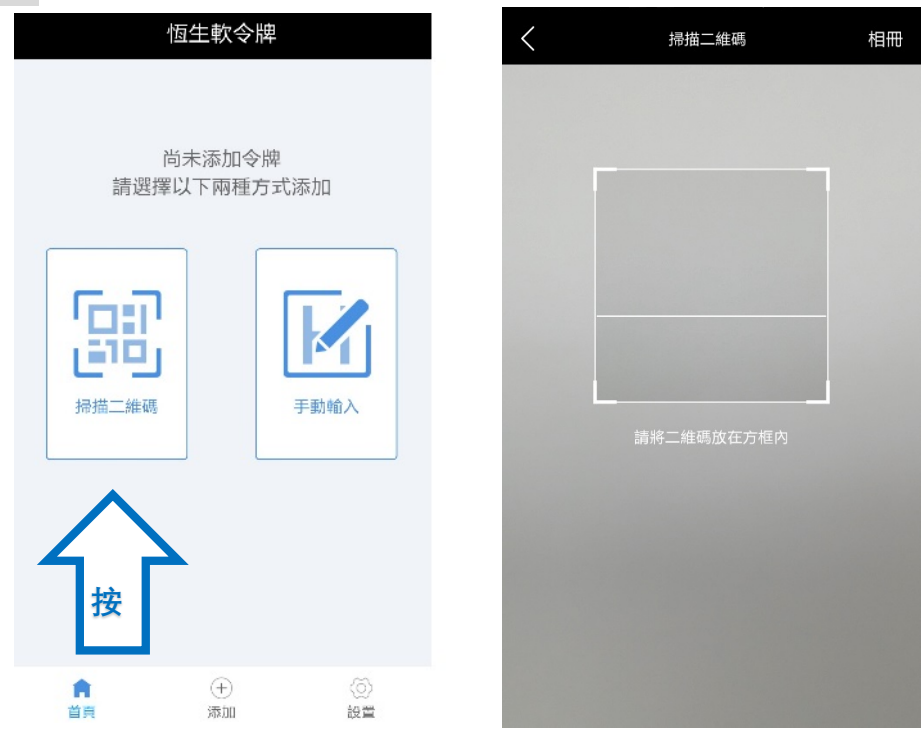

3. 掃描後,確定添加令牌,成功後即可取得一次性認證碼,用以登入立橋證券網上交易平台

| <b>く</b> 返回 添加令牌 |   | 恆生軟令牌                     |                                  | く返回 | 動態碼                                 |   |
|------------------|---|---------------------------|----------------------------------|-----|-------------------------------------|---|
| ① 立橋證券有限公司       | ⊗ | 立橋證券有限公司<br>令牌序列:LQ****03 |                                  |     | 令牌序列                                | - |
|                  |   |                           |                                  | Ĺ   | ]                                   |   |
| •                |   |                           |                                  |     |                                     |   |
|                  |   | 提示                        |                                  |     | 立橋證券有限公司                            |   |
| 確定               |   | 令牌資訊添加成功                  |                                  |     |                                     |   |
| $\wedge$         |   | 確定                        | _                                |     | 點擊複製                                | - |
| 按                |   |                           |                                  | Σ   |                                     |   |
|                  |   |                           |                                  | 按   | 8                                   |   |
|                  |   |                           |                                  | •   | 10生網絡有限公司<br>HUNDSUN.COM CO.LIMITED |   |
|                  |   |                           | <ul><li>(○)</li><li>設置</li></ul> |     |                                     |   |

- 4. 一次性認證碼適用於立橋證券的所有交易平台 :
  - -「投資贏家(立橋版)」
  - -「立橋證券(天匯財經版) 」

如:

- (圖A)手機交易程式
  之"二次認證登錄"
  (圖B)網頁版交易平台
  之"二次認證登錄"
  (圖C)電腦版交易軟件
  之"令牌認證登錄"
  - 圖 A

圖 B

圖 C

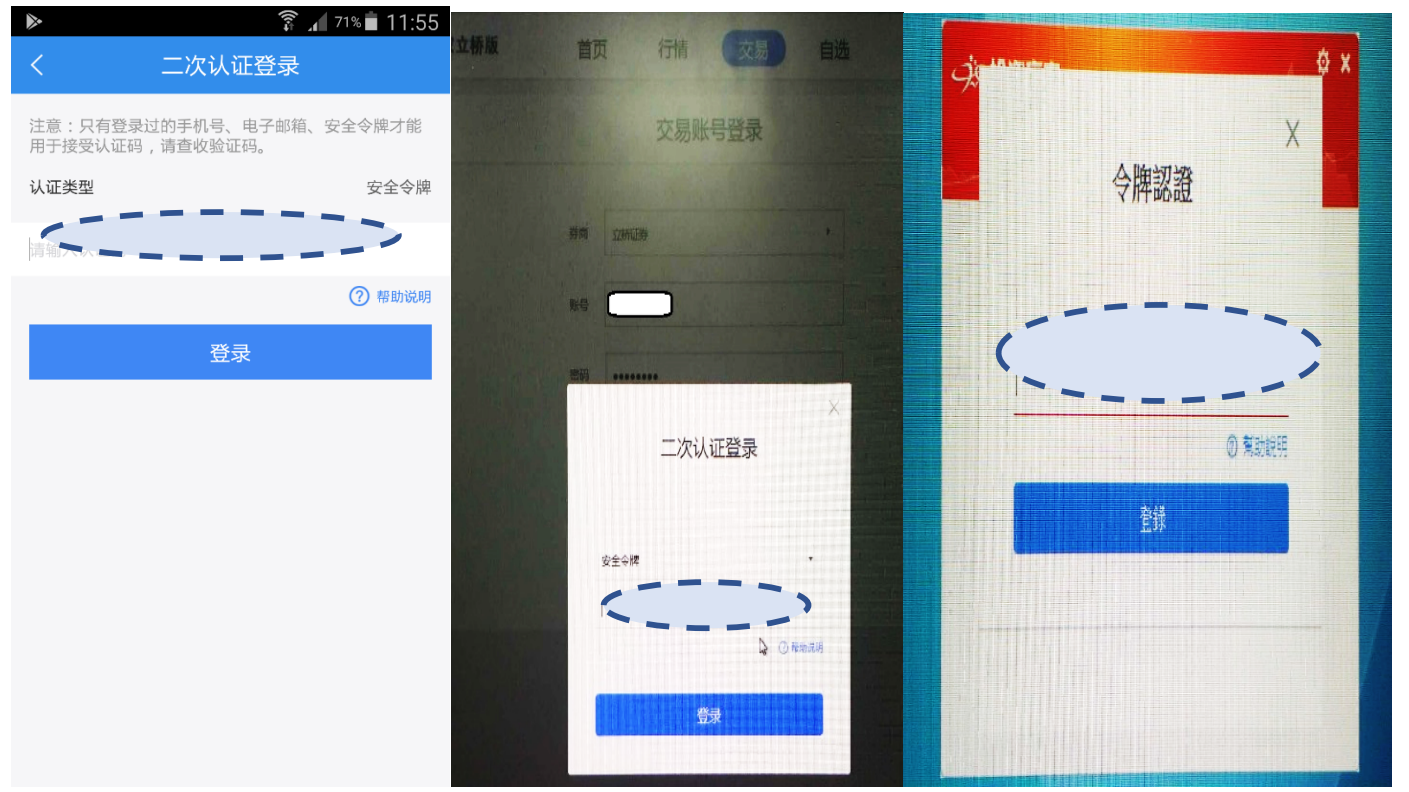

## [注意]為了閣下的帳戶安全,請勿將該令牌二維碼資訊洩露給任何人員!

若閣下未能成功登入交易平台進行交易,請即致電證券交易部下單(852)31507730。 如在使用過程中,遇到任何問題,歡迎電郵至cs@wlsec.com 或辦公時間內 致電客戶服務熱線(852)31507728或向您的客戶經理查詢。